# CAB Direct

ฐานข้อมูลอิเล็กทรอนิกส์ของ CABI (Common Wealth Agricultural Bureaux International) สาขาเกษตรศาสตร์ วิทยาศาสตร์ชีวภาพ และสาขาเกี่ยวข้อง ครอบคลุมบทความวารสาร รายงานการประชุมวิชาการ และเอกสารอื่น ๆ โดยรวมข้อมูล CAB Abstracts, Global Health และฐานเกี่ยวข้อง มากกว่า 9 ล้านระบียน และบทความวารสารฉบับ เต็มมากกว่า 130,000 รายการ

## การเข้าใช้ฐานข้อมูล

ไปที่ <u>www.car.chula.ac.th</u> คลิก Chula Reference Database แล้วคลิก **CAB Direct** หรือ

ไปที่ <u>www.car.chula.ac.th/curef</u> แล้วคลิก CAB Direct

## การสืบค้น

Keyword Search การสืบค้นพื้นฐาน โดยการพิมพ์คำค้นในช่องรับคำค้น แล้วคลิกปุ่ม Search

| Home                                                                         | Other CABI sites 🔻    | About                  | Help        | Mobile      | Account 🔻  |  |
|------------------------------------------------------------------------------|-----------------------|------------------------|-------------|-------------|------------|--|
| You are signed in as:<br>• Chulalongkorn U<br>Signed in via:<br>• IP Address | Iniversity            |                        |             |             |            |  |
| 🐌 САВІ                                                                       | CAB Direct            |                        |             |             |            |  |
| Search: Keyword                                                              | Advanced Browse all c | content <u>Thesaur</u> | <u>us</u> 🖪 | <u>cle</u>  | ear search |  |
| Enter keyword search                                                         |                       |                        |             |             | Search     |  |
| Search results                                                               | Selected records      | Search history         | и Му САВІ   | My Projects |            |  |

Advanced Search การสืบค้นขั้นสูงที่สามารถกำหนดการสืบค้นได้มากขึ้น โดยสามารถพิมพ์คำค้นได้หลายคำ กำหนดการ สืบค้นจากเขตข้อมูลต่าง ๆ ได้ กำหนดความสัมพันธ์ของคำค้น เพื่อจำกัดการสืบค้นหรือเพื่อขยายการสืบค้นได้

| Home                                                                  | Other CABI sites 🔻             | About                     | Help                     | Mobile             | Account           | <b>-</b> |
|-----------------------------------------------------------------------|--------------------------------|---------------------------|--------------------------|--------------------|-------------------|----------|
| You are signed in<br>• Chulalongkor<br>Signed in via:<br>• IP Address | as:<br>m University            |                           |                          |                    | ALL S             |          |
| 🕪 САВ                                                                 | CAB Direct                     |                           |                          |                    | V.Z               |          |
| Search: <u>Keywo</u>                                                  | rd Advanced Browse all         | content Thesaur           | us. 🖸                    |                    |                   | 0        |
| Please use quotatio                                                   | on marks for searching phrases | e.g. "air pollution" or v | when searching for autho | rs e.g. "Smith, D" | clear searc       | :h       |
| Ent                                                                   | er keyword search              |                           |                          | in                 | All fields        | ·        |
| And 🔻 Ent                                                             | er keyword search              |                           |                          | in                 | All fields        | × ×      |
| And 🔻 Ent                                                             | er keyword search              |                           |                          | in                 | All fields        | × ×      |
| Add +                                                                 |                                |                           |                          |                    |                   |          |
| Published betwe                                                       | een: YYYY and YYYY             | Added since :             | Do                       | ocument type :     | All types 🗸       |          |
|                                                                       |                                | Only                      | search for 🛛 🔫           | Search in :        | Your products 🛛 🗸 |          |
|                                                                       |                                |                           |                          |                    | Sea               | rch      |
| Search result                                                         | s Selected records             | Search history            | My CABI                  | My Projects        |                   |          |

พิมพ์คำค้นในช่องรับคำค้น ถ้ามีคำค้นหลายคำให้ใส่ในช่องรับคำค้นถัดลงมา

โลอกเขตข้อมูลของคำที่ต้องการสืบค้นตรงช่อง All fields เช่น ค้นจาก ชื่อบทความ (ArticleTitle), บทคัดย่อ (Abstract), ชื่อผู้แต่ง (Author name), หัวเรื่อง (Subject Term), การประชุม (Conference) เป็นต้น

3 กำหนดความสัมพันธ์ของคำค้นหากพิมพ์คำค้นหลายช่อง ด้วย Boolean Operator AND OR NOT

4 กำหนดการสืบค้นเพิ่มเติม เช่น Published between, Document type เป็นต้น

๑ คลิกปุ่ม Search

Browse all content การสืบค้นแบบไล่เรียงตาม Author, Serial และ Subject

| Home                                                                          | Other CABI sites 🔻   | About I                  | Help    | Mobile      | Account 🔻 |  |
|-------------------------------------------------------------------------------|----------------------|--------------------------|---------|-------------|-----------|--|
| You are signed in as:<br>• Chulalongkorn Un<br>Signed in via:<br>• IP Address | iversity             |                          | 1       | 24          |           |  |
| D CABI                                                                        | CAB Direct           |                          |         |             | VR        |  |
| Search: <u>Keyword</u>                                                        | Advanced Browse all  | content <u>Thesaurus</u> | 2       |             | Ø         |  |
| Browse by : Author                                                            | •                    |                          |         |             |           |  |
| Enter author surname:                                                         | enter at least 2 let | Search<br>ters)          |         |             |           |  |
| Search results                                                                | Selected records     | Search history           | Му САВІ | My Projects |           |  |

Thesaurus การสืบค้นจากศัพท์สัมพันธ์ สืบค้นจาก Controlled Vocabulary, Broader Terms, Narrow Terms, Related

Terms

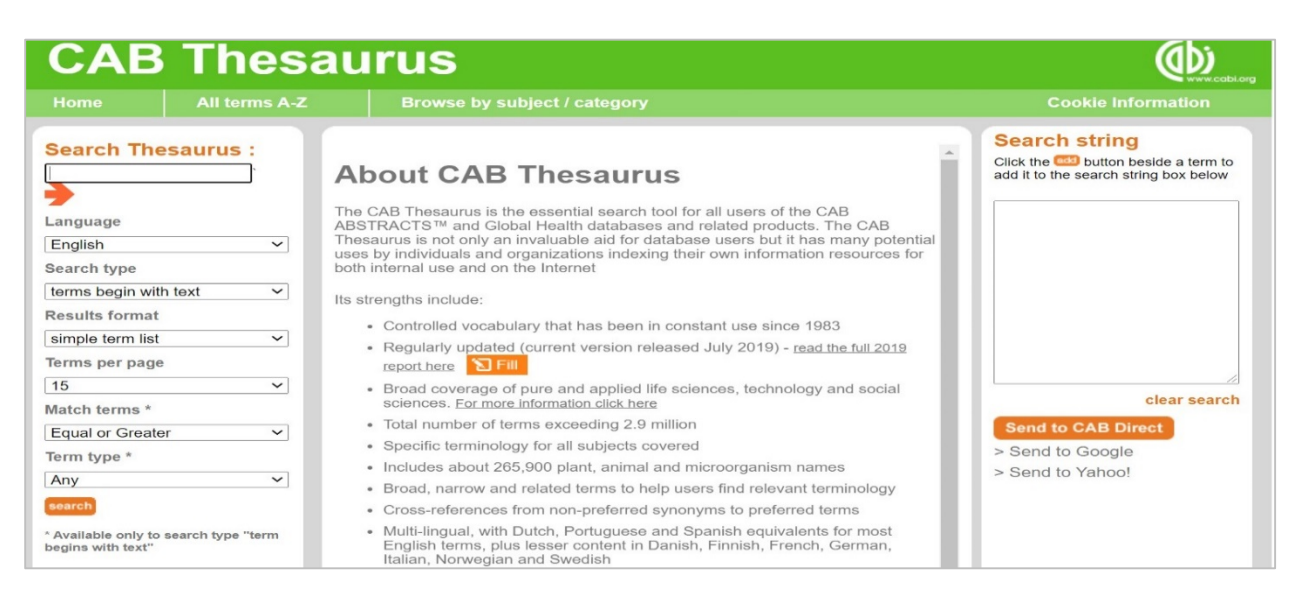

พิมพ์คำค้นในช่อง Search Thesaurus

คลิกเลือก Language, Search type, Results format, Terms per page, Match Term, Term type เพื่อกำหนดการ สืบค้นเพิ่มเติม

3 คลิกปุ่ม Search

เมื่อปรากฏคำศัพท์ในช่องกลาง ให้คลิกปุ่ม add ข้างคำที่ต้องการ

6 จะปรากฏคำในช่อง Search string แล้วให้คลิกปุ่ม Send to CAB Direct

## การจัดการผลการสืบค้น

หลังจากสืบค้นแล้ว จะได้หน้าจอผลการสืบค้น

| Search results                                                                                                    | Search results Selected records Selected Selected Selecte |                              | earch history My CABI |                   |                                            |  |  |  |  |
|----------------------------------------------------------------------------------------------------|----------------------------------------------------------------------------------------------------|------------------------------|-----------------------|-------------------|--------------------------------------------|--|--|--|--|
| Refined by : Documen                                                                                                    | t type: Journal article X                                                                                                    | Cle                          | ar all 🗙              | Save search       | Edit Search 🗸 😧                            |  |  |  |  |
| Search results: 17,770                                                                                                    | Search results: 17,770 results (approx.)                                                                                                    |                              |                       |                   |                                            |  |  |  |  |
| Actions 📑 🕅                                                                                                    |                                                                                                    | Ø                            |                       |                   | Results by Year:                           |  |  |  |  |
| All Sort by :                                                                                                    | B G S<br>Date V Sh                                                                                                    | <b>6</b><br>Iow: 25 ▼ Page : | 1 🔻 of 711            |                   | Use the slider to define a range of years. |  |  |  |  |
| 1. Determination     with liquid chropology     Objective: To estate extraction couple     Methods: Eggs sates and the set of the set of t | <ul> <li>1. Determination of berberine residues in eggs by solid phase extraction coupled with liquid chromatography-tandem mass spectrometry.</li> <li>Objective: To establish a method for determination of berberine in eggs by solid phase extraction coupled with liquid chromatography-tandem mass spectrometric (LC-MS/MS).</li> <li>Methods: Eggs samples were extracted with 80% (U/U acetonitrile solution and then the extracts)</li> </ul>                                                                                                    |                              |                       |                   |                                            |  |  |  |  |
| were purified by t<br>Author(s) : Yang X<br>Publisher : Journa<br>Journal article : Jo                                                                                                    | were purified by the MCX<br>Author(s) : Yang XiuZhen; Yin LingLing; Bo YongHeng; Chen Ling; Wei MaoLian; Li YouZhi<br>Publisher : Journal of Food Safety and Quality, Beijing, China<br>Journal article : Journal of Food Safety and Quality 2020 Vol.11 No.7 pp.2223-2228 ref.24<br>View full text                                                                                                    |                              |                       |                   |                                            |  |  |  |  |
| 2. Construction<br>enzyme system<br>enzyme inhibit                                                                                                    | 1935 1977 2020<br>Publication Year<br>Update results                                                                                                    |                              |                       |                   |                                            |  |  |  |  |
| The effect of the                                                                                                    | The effect of the plasma membrane on the activity of angiotensin-I converting enzyme (ACE)                                                                                                    |                              |                       |                   |                                            |  |  |  |  |
| peptides are com<br>constructed an in                                                                                                    | plays a crucial role in the evaluation of rood-derived ACE inhibitory peptides, although these peptides are commonly evaluated in the system with ACE in its free state. In this study, we constructed an in                                                                                                    |                              |                       |                   |                                            |  |  |  |  |
| Author(s) : Liu Cha                                                                                                    | ang; <u>Liu JingBo; Wang Man(</u>                                                                                                    | Qiu; Zhang BiYing; Wang I    | ErLei; Liu BoQun;     | <u>Zhang Ting</u> | Organism Descriptors                       |  |  |  |  |
| Journal article : Jo                                                                                                    | ournal of Agricultural and Fo                                                                                                    | ood Chemistry 2020 Vol.6     | 58 No.20 pp.5723-     | 5731              | Broader terms                              |  |  |  |  |

Results by Year จำกัดช่วงปีผลการสืบค้น

Refine by ปรับผลการสืบค้นตามหัวข้อต่าง ๆ เช่น Topics. Organism Descriptors, Broader terms, Document type,

Year, Publication title, Author, Evidence Based Research เป็นต้น

Sort by จัดเรียงผลการสืบค้นตาม Relevance, Date, A to Z

View Full Text ดูเอกสารฉบับเต็ม

Show แสดงผลการสืบค้น 25, 50, 100 ระเบียน /หน้าจอ

เมนู Actions

Print selected records พิมพ์ผลการสืบค้นที่เลือก

2 Email selected items ส่งอีเมลผลการสืบค้นที่เลือก

B Download or export selected records ดาวน์โหลดหรือถ่ายโอนผลการสืบค้นไปโปรแกรมจัดการบรรณานุกรม

4 Save selected records จัดเก็บผลการสืบค้น

S Add selected items to a project เพิ่มผลการสืบค้นใน project

6 Claim your works with your ORCID id and export to ORCID

### การ Sign in ใช้งานส่วนบุคคล

คลิก <u>register here</u> ใต้ปุ่ม Sign in เพื่อสร้างบัญซีใช้งานต่าง ๆ ส่วนบุคคล เช่น การใช้งาน My CABI เพื่อ save searches, save records, create projects, create email alerts, highlight and annotate records เป็นต้น

### การเลิกใช้งานและออกจากฐานข้อมูล

หลังจากสืบค้นและดำเนินการเกี่ยวกับผลการสืบค้นเสร็จเรียบร้อยแล้ว ให้ปิดฐานข้อมูลโดยการคลิก X ที่แถบชื่อ ฐานข้อมูล หรือหากเข้าใช้โดยการ Sign in ให้ Log out / Sign out ทุกครั้ง